# studio

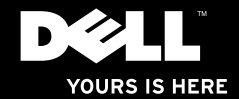

# studio XPS. typryddiad

モデル **PP17S** 

## メモ、注意、警告

- メモ:コンピュータを使いやすくするための重要な情報を説明しています。
- ◆ 注意:ハードウェアの損傷やデータの損失の可能性を示し、その危険を回避するための方法を 説明しています。
- ▲ 警告:物的損害、けが、または死亡の原因となる可能性があることを示しています。

この文書の情報は、事前の通知なく変更されることがあります。

#### © 2008-2009 すべての著作権は Dell Inc. にあります。

Dell Inc. の書面による許可のない複写は、いかなる形態においても厳重に禁じられています。

本書に使用されている商標: Dell、DELL のロゴ、XPS、および DellConnect は Dell Inc. の商標です。Intel は米国およびその他 の国における Intel Corporation の登録商標、および Core は米国およびその他の国における Intel Corporation の商標です。 Microsoft, Windows Vista および Windows Vista スタートボタンロゴ は、米国および他の国々に おける商標または登録商標です。Blu-ray Disc は、Blu-ray Disc Association の商標です。Bluetooth & Bluetooth SIG、Inc. が所有する登録商標であり、Dell ではライセンス契約を得て使用しています。

本書では、上記記載以外の商標および会社名が使用されている場合がありますが、これらの商標や会社名は、一切 Dell Inc. に帰属するものではありません。

2009年1月 P/N P502C Rev. A02

# 目次

| Studio XPS™ ノートブックの                      | ディスプレイの機能22        |
|------------------------------------------|--------------------|
| セットアップ 5                                 | メディア、ワイヤレス、および     |
| コンピュータをセットアップする前に 5                      | パワーコントロール          |
| <b>AC</b> アダプタの接続6                       | コンピュータベースおよび       |
| ワイヤレスコントロールのチェック7                        | キーボードの機能           |
| ネットワークケーブルの接続                            | オプションのグラフィックプロセッサの |
| (オプション)8                                 | 機能                 |
| パワーコントロールを押す9                            | ソフトウェア機能           |
| Windows Vista®のセットアップ10                  | 問題の解決              |
| インターネットへの接続(オプション)10                     | ネットワークの問題 30       |
| 5.1 オーディオ接続のセットアップ....12                 | 電源の問題              |
| バッテリの取り外しおよび取り付け13                       | メモリの問題 32          |
| Studio XPS <sup>™</sup> の使い方 .........14 | フリーズおよびソフトウェアの問題32 |
| デバイスステータスライト                             |                    |
| コンピュータ右側の機能                              |                    |
| コンピュータ左側の機能                              |                    |

| サポートツールの使い方                        |  | 34 |
|------------------------------------|--|----|
| <b>Dell Support Center</b> (デルサポート |  |    |
| センター)                              |  | 34 |
| システムメッセージ                          |  | 35 |
| ハードウェアトラブルシューティング                  |  | 36 |
| Dell Diagnostics(診断)プログラム          |  | 37 |
| システムの復元オプション                       |  | 38 |
| システムの復元                            |  | 38 |
| Dell Factory Image Restore         |  | 40 |
| オペレーティングシステムの                      |  |    |
| 再インストール                            |  | 41 |
| 困ったときは..........                   |  | 43 |
| テクニカルサポートおよび                       |  |    |
| カスタマーサービス                          |  | 44 |
| DellConnect <sup>™</sup>           |  | 44 |
| オンラインサービス                          |  | 44 |
| 製品情報                               |  | 45 |
| 保証期間中の修理または返品について                  |  | 45 |

| お問い合  | わ   | せ  | に  | 5  | 3  | ΰl | Ξ.         |    |    |   |  |  | 45 |
|-------|-----|----|----|----|----|----|------------|----|----|---|--|--|----|
| デルへの  | お   | 問  | 61 | 6  | 5  | せ. |            |    |    |   |  |  | 47 |
| 情報およる | ٦ĽI | ינ | ノ- | -7 | 20 | の枝 | <b>食</b> 劽 | 家方 | 52 | £ |  |  | 48 |
| 基本仕様  |     |    |    |    |    |    |            |    |    |   |  |  | 50 |
| 索引..  |     |    |    |    |    |    |            |    |    |   |  |  | 59 |

# Studio XPS<sup>™</sup> ノートブックのセットアップ

本項では、Studio XPS 1340 のセットアップ、および周辺機器の接続に役立つ情報を提供します。

## コンピュータをセットアップする 前に

コンピュータは、電源へ容易にアクセスでき、+ 分な通風のある平らな場所に設置してください。 コンピュータの周りの通風を制限すると、 オーバーヒートの原因となる場合があります。 オーバーヒートを防ぐために、コンピュータ背面 に最低 10.2 cm およびその他すべての側面に最低 5.1 cm のすきまがあるようにします。お使いの コンピュータに 電源が入っている時は、キャピ ネットまたは引き出しなどの狭い空間には置かな いでください。

注意:コンピュータの上に重い物、または 尖った物を置いたり積み上げたりすると、 コンピュータに恒久的な損傷を与える可能性 があります。

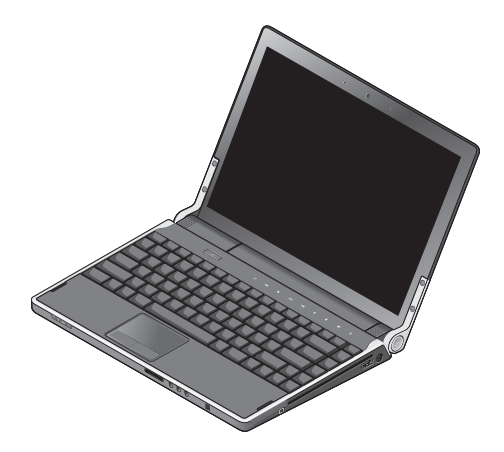

#### AC アダプタの接続

AC 電源アダプタをコンピュータに接続してから、 それをコンセントまたはサージプロテクタに差し 込みます。

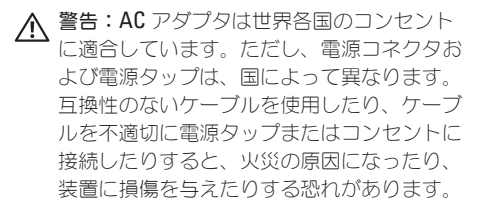

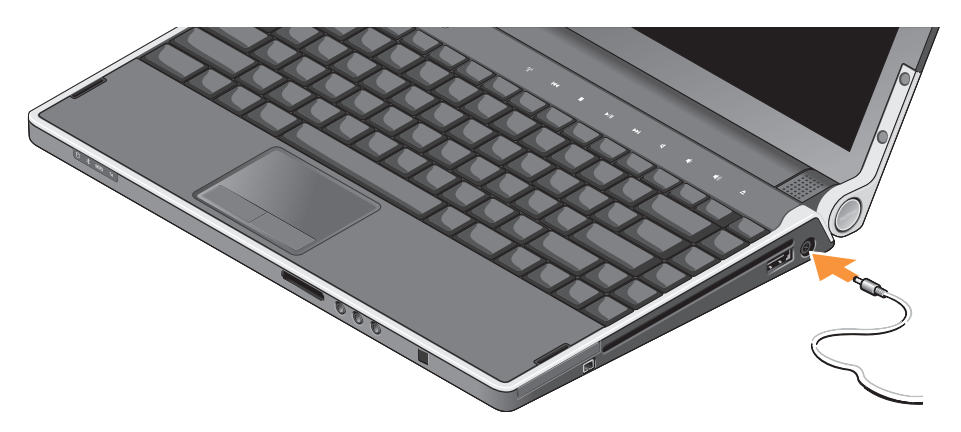

## ワイヤレスコントロールの チェック

ワイヤレスを有効にするには、コンピュータの 電源を入れて、センターコントロールカバーの ワイヤレスコントロール <sup>(</sup>) に軽く触れてから、 離します。 このコントロールを使用して、飛行機ですべての ワイヤレス無線通信を無効にするよう通知された 場合などに、ワイヤレス無線通信(Bluetooth®、 WiFi、および WWAN)すべてをすばやく無効に 設定できます。このコントロールに軽く触れる と、現在の無線通信がすべて無効になります。 もう一度コントロールに軽く触れると、ワイレス 無線通信は、無効にする前のそれぞれの状態に 戻ります。

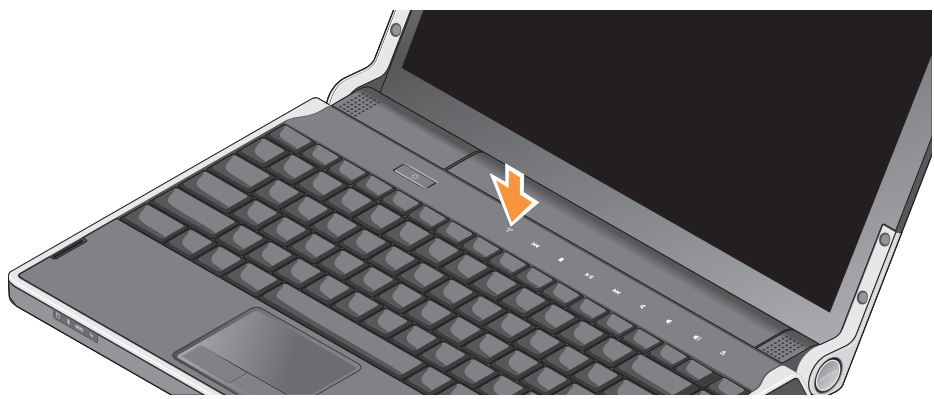

## ネットワークケーブルの接続 (オプション)

有線のネットワーク接続を使用する場合は、 ネットワークケーブルを接続します。

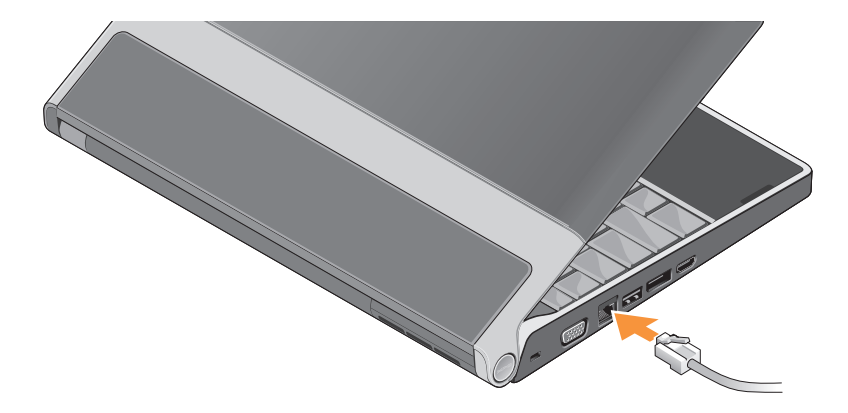

## パワーコントロールを押す

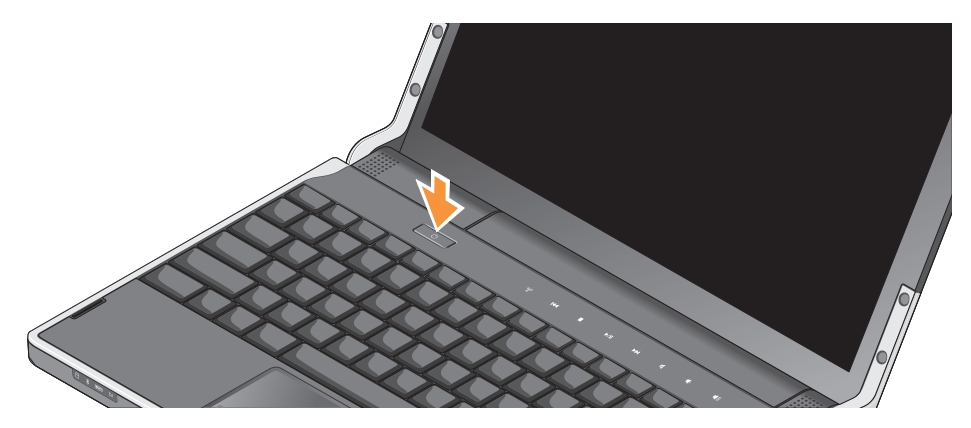

## Windows Vista®のセットアップ

お使いのコンピュータは Windows Vista 用に設 定されています。Windows Vista を初めてセット アップするには画面に表示される手順に従ってく ださい。これらの手順は必要なもので、完了に 最高 15 分かかる場合があります。画面にはライ センス契約の受諾、設定の選択、およびインター ネット接続のセットアップなど、いくつかの手順 が示されます。

 注意:オペレーティングシステムのセット アッププロセスを妨げないようにしてください。プロセスが妨げられると、お使いのコン ピュータが不安定になる場合があります。

インターネットへの接続 (オプション)

 メモ:インターネットサービスプロバイダ (ISP)および ISP が提供するオプションは 国によって異なります。

インターネットに接続するには、ネットワーク接続または外付けモデム、および ISP が必要です。

#### 有線インターネット接続のセットアップ

ダイヤルアップ接続をお使いの場合は、インター ネット接続の設定をする前に、電話線を外付けの USB モデム(オプション)および壁の電話ジャッ クに接続します。DSL またはケーブル / サテライ トモデム接続をお使いの場合、ご利用の ISP または携帯電話サービスに設定方法問い合わせ、 11 ページの「インターネット接続の設定」を参照 してください。

#### ワイヤレス接続のセットアップ

ワイヤレスネットワークのセットアップと使用方 法についての詳細は、お使いのルーターのマニュ アルを参照してください。

ワイヤレスインターネット接続を使用するには、 まず、ワイヤレスルーターに接続する必要があ ります。

ワイヤレスルーターを使用した接続を確立するに は、次の手順を実行します。

- 開いているファイルをすべて保存してから閉 じ、実行中のプログラムをすべて終了します。
- 2. Start (スタート) (3)→ Connect To (接続) とクリックします。

10

- 3. 画面の手順に従ってセットアップを完了します。
- インターネット接続のセットアップ

デスクトップ上にある既存の ISP のショートカットを使用してインターネット接続をセットアップするには、次の手順を実行します。

- 開いているファイルをすべて保存してから閉 じ、実行中のプログラムをすべて終了します。
- 2. Microsoft® Windows® デスクトップで ISP の アイコンをダブルクリックします。
- 3. 画面の手順に従ってセットアップを完了します。

デスクトップに ISP アイコンが存在しない場合、 または別の ISP でインターネット接続をセット アップする場合、次の項にある手順を実行して ください。

✓ メモ:過去にインターネットの接続に成功 したにもかかわらず、今回接続できない場合 は、ISPのサービスが停止している可能性が あります。サービスの状態について ISP に 確認するか、後でもう一度接続してみてくだ さい。

- メモ:ご利用の ISP 情報をご用意ください。 ISP の情報がわからない場合には、インターネットの接続ウィザードから情報を入手できます。
- 開いているファイルをすべて保存してから閉 じ、実行中のプログラムをすべて終了します。
- Start (スタート) 
   → Control Panel (コントロールパネル) とクリックします。
- Network and Internet (ネットワークと インターネット) で、Connect to the Internet (インターネットの接続) をクリックします。
- **4. Connect to the Internet** (インターネットの 接続) ウィンドウが表示されます。

接続方法により、Broadband(ブロードバン ド(PPPoE))または Dial Up(ダイヤルアッ プ)のいずれかを選択します。

a. DSL、衛星モデム、ケーブル TV モデム、 またはワイヤレステクノロジ接続を使用す る場合は、Broadband(ブロードバンド) を選択します。

- b. オプションの USB ダイアルアップモデム、 または ISDN を使用する場合は、Dial-up (ダイヤルアップ)を選択します。
- メモ:どの種類の接続を選んだらよいかわからない場合は、ご契約の ISP にお問い合わせください。
- 5. 画面の指示に従い、ご利用の ISP より提供さ れるセットアップ情報を使用してセットアッ プを完了します。

### 5.1 オーディオ接続のセットアップ

5.1 オーディオ接続をセットアップするには、次の 手順を実行します。

Start (スタート)  $3 \rightarrow$  Control Panel (コント ロールパネル) → Additional Options (追加オプ ション) をクリックします。IDT Audio Control Panel (IDT オーディオコントロールパネル) を 実行します。Jacks (ジャック) タブには、3 つ のコネクタアイコンがあります。手順に従い、 セットアップを完了します。

- マイクアイコンをクリックして、Device: Rear Speakers (デバイス:後部スピーカ) を選択し、背面スピーカケーブルをオーディ オ入カ/マイクコネクタに接続します。
- 真中のヘッドフォンアイコンをクリックして、 Device: Center / LFE Speaker (デバイス: 中央 / LFE スピーカ)を選択し、お使いの中央 / ウーハースピーカケーブルを、中央のオーディ オ出カ / ヘッドフォンコネクタにつなぎます。
- 右のヘッドフォンアイコンをクリックして、 デバイス:前面スピーカ を選択し、前面 スピーカケーブルを右側のオーディオ出カ/ ヘッドフォンコネクタに接続します。

## バッテリの取り外しおよび 取り付け

★ 警告:適切でないバッテリを使用すると、 火災または爆発を引き起こす可能性がありま す。このコンピュータにはデルから購入した バッテリのみを使うようにしてください。他 のコンピュータのバッテリは使用しないで ください。

▲ 警告:バッテリを取り外す前に、コンピュー タをシャットダウンし、外付けケーブル (AC アダプタを含む)を外します。

- バッテリを取り外すには次の手順を実行します。
- コンピュータをシャットダウンし、裏返します。
- バッテリリリースラッチをスライドさせ、 開いたままにします。
- 3. バッテリをスライドさせて取り出します。

バッテリを取り付けるには、カチッと所定の位 置に収まるまで、バッテリをベイにスライドさ せます。

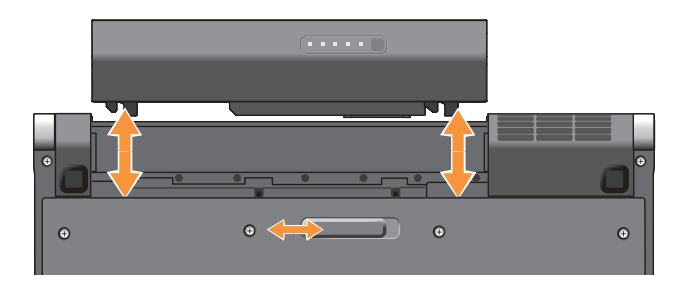

# Studio XPS<sup>™</sup>の使い方

お使いのコンピュータには、情報が一目でわかる インジケータ、コントロール、ボタンおよび機能 や、一般的なタスクがすばやくできるショート カットが搭載されています。

## デバイスステータスライト

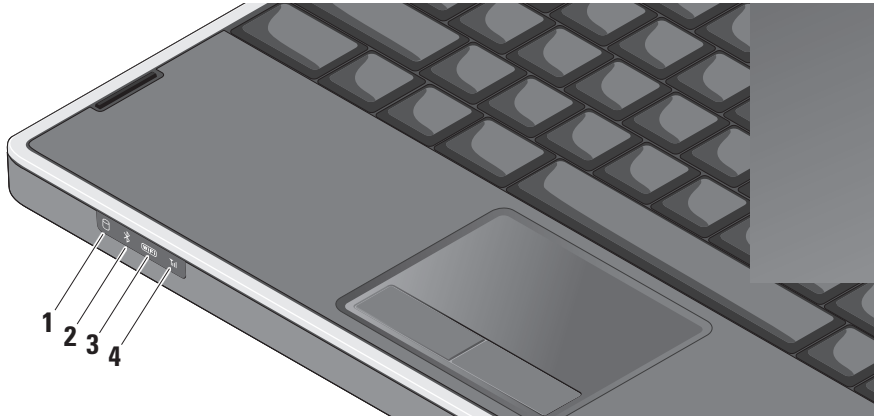

## 1 0 ハードディスクドライブアクティビ

ティライト-コンピュータがデータを読み 取りまたは書き込みしている場合に点灯し ます。ライトの点滅はハードディスクドラ イブが動作していることを示します。

注意:データの損失を避けるため、
 ハードディスクドライブの動作ライトが
 点滅しているときは決してコンピュータの電源を切らないでください。

 Bluetooth®ステータスライト(オプ ション) – Bluetooth ワイヤレステクノロジ 内蔵のカードが有効になると点灯します。

メモ:Bluetooth ワイヤレステクノロジ カードは、オプション機能です。

Bluetooth ワイヤレス機能を無効にするに は、ワイヤレスコントロール W に軽く触れ るか、タスクバーの Bluetooth アイコンを 右クリックし、Disable Bluetooth radio (Bluetooth ラジオの無効化)をクリック

します。

- 3 Wi-Fi ステータスライト ワイヤレス ネットワークが有効な場合に点灯します。 ワイヤレスコントロールを使用すると、 すべてのワイヤレス通信を素早くオンやオ フにできます。
- 4 **WWAN ステータスライト WWAN** が有効な場合に点灯します。

Studio XPS™ の使い方

## コンピュータ右側の機能

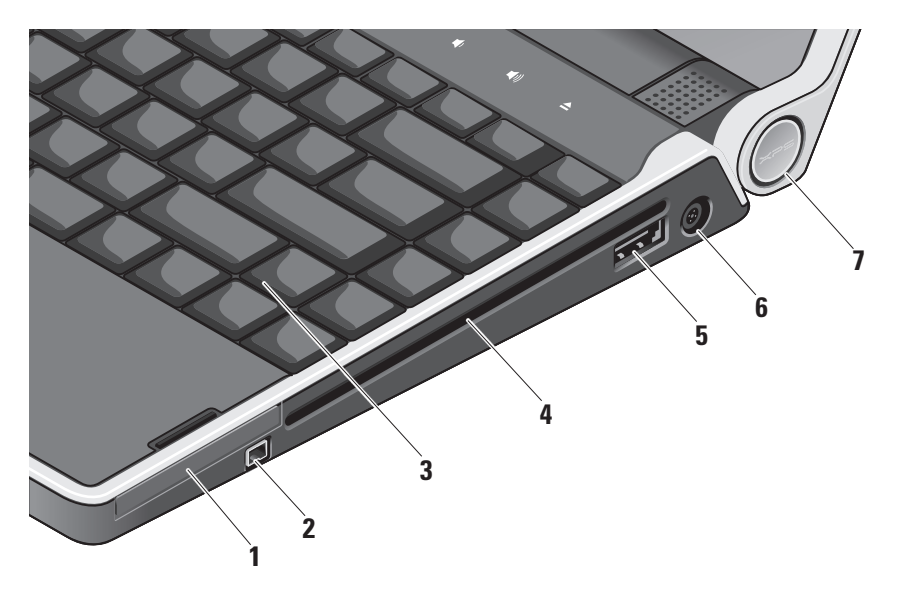

- 1 EC ExpressCard スロット ExpressCard 1 枚をサポートします。
- 2 <sup>1394</sup> IEEE 1394 コネクタ デジタルビデオ カメラなど、高速シリアルマルチメディア デバイスを接続します。
- 3 バックライト付きキーボード-すべての キーの文字に光が当たり、暗い環境でも見 やすくなります。詳細に関しては、『Dell テクノロジガイド』を参照してください。

4 光学ドライブ – 標準のサイズとシェイプ (12 cm)の CD および DVD の再生、読み 込み、または書き込みを行うことができま す。

ディスクを挿入する時は、印刷面または筆 記部分が上向きになるようにしてください。

◆ 注意:標準以外のサイズまたは形状の ディスク(ミニ CD およびミニ DVD) を使用しないでください。ドライブに 損傷を与えます。

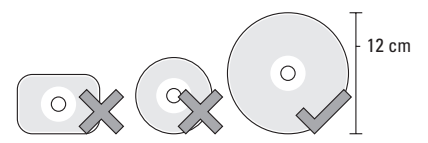

- 5 esata PowerShare 装備の eSATA/USB コンボコネクタ – eSATA 互換ストレージデ バイス(外付けのハードディスクドライブ または光学ドライブなど)または USB デ バイス(マウスやキーボード、プリンタ、 外付けドライブ、または MP3 プレイヤな ど)を接続します。またこのコネクタは、 コンピュータがオン/オフまたはスリープ 状態でも USB デバイスの充電に使用する ことができます。この機能は、外付け USB デバイスが USB 仕様に適合していても、 コンピュータの電源がオフ、またはスリー プ状態である時、一部の外付け USB デバイ スで機能しない場合があります。このよう な場合には、コンピュータの雷源を入れて デバイスを充電してください。
  - ✓ メモ:USB デバイスの充電中にコン ピュータの電源がオフの状態、または スリープ状態になった場合、USB デバ イスを取り外し、再度接続して充電を 継続します。
  - ✓ メモ:バッテリ全体の駆動時間が残り 10% だけになると、USB PowerShare は、自動的にシャットオフされます。

- 6 **AC** アダプタコネクタ コンピュータ に雷源を投入したり、バッテリを充電する AC アダプタを接続します。
- **7 電源ライト**-コンピュータに電源が入ると 点灯します。ライトの点灯はそれぞれ次を 意味します。

バッテリ雷源の場合:

- ・
   白色の点灯
   ‐
   コンピュータがバッテリ
   で雷源で作動しています
- なっています
- 非常に少なくなっています
- ・
   白色の点減 コンピュータはスリープ
   状態です

AC アダプタの場合:

- ・
   白色の点灯 コンピュータには電源が
   入っており、バッテリは充電されてい ます
- ・
   白色の点滅
   ‐
   コンピュータはスタンバ
   イ状態です

#### 光学ディスクドライブの使い方

◆ 注意:標準以外のサイズまたは形状のディス ク(ミニ CD およびミニ DVD)を使用しない でください。ドライブに損傷を与えます。

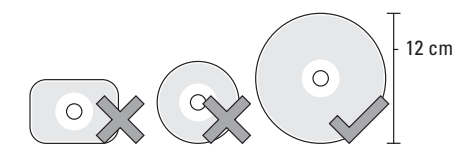

メモ: CD および DVD を再生しているか、 または記録している間は、コンピュータを 移動しないでください。

ディスクをディスクスロットの中央に置き、ラベ ルを上側に向けてディスクをスロットに軽く押し 込みます。ドライブは自動的にディスクを引き込 み、内容の読み取りを開始します。

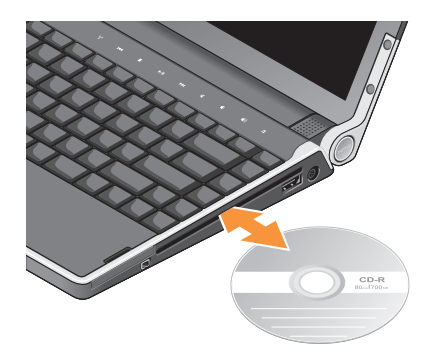

ディスクをドライブから取り出すには、取り出し コントロール (金) に軽く触れます。コントロー ルはディスクが取り出される前に、取り出し確認 のため数秒間点滅します。 Studio XPS™ の使い方

## コンピュータ左側の機能

✓ メモ:デバイスを DisplayPort コネクタと HDMI コネクタに同時に接続しないでくだ さい。

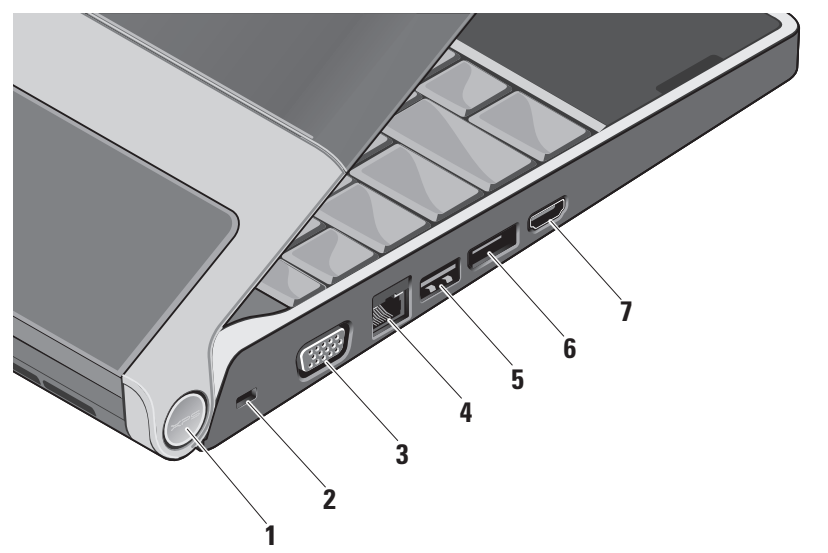

 電源ライト - コンピュータの電源がオンに なると点灯します。ライトの点灯はそれぞ れ次を意味します。

バッテリ電源の場合:

- 白色の点灯 コンピュータはバッテリ
   電源で動作しています
- ・橙色の点灯 バッテリの充電量が低く なっています
- ・橙色の点滅 バッテリの残りの充電量が 非常に少なくなっています
- 白色の点滅 コンピュータはスリープ 状態です

ACアダプタの場合:

- 白色の点灯 システムの電源がオンの 状態で、バッテリは充電されています
- 白色の点滅 コンピュータはスタンバイ 状態です

- 2 セキュリティケーブルスロット 市販の 盗難防止用品をコンピュータに取り付け ます。
  - メモ:盗難防止用品を購入される前に、 お使いのセキュリティケーブルスロットに対応しているかどうかを確認して ください。
- 3 **VGA コネクタ**-モニタまたはプロジェクタを接続します。
- 4 よットワークコネクタ ケーブル接続でネットワーク信号を使用する場合に、 このコネクタを使用することにより、お使いのコンピュータをネットワークやブロー ドバンドデバイスに接続します。
- 5 USB コネクターマウスやキーボード、 プリンタ、外付けドライブまたは MP3 プレ イヤなどの USB デバイスに接続します。

- 6 DisplayPort コネクタ 外付け DisplayPort モニタをサポートするデジタル インタフェース標準コネクタです。
- 7 [Hom] HDMI コネクタ 5.1 オーディオおよ びビデオ信号用として TV に接続します。 このコネクタは HDMI の入力ポートとして

の使用はできません。

メモ:モニタと使用する場合、ビデオ 信号のみが読み込まれます。

## ディスプレイの機能

ディスプレイパネルには、カメラおよびそれに 付属するデュアルデジタルアレイマイクが搭載 されます。

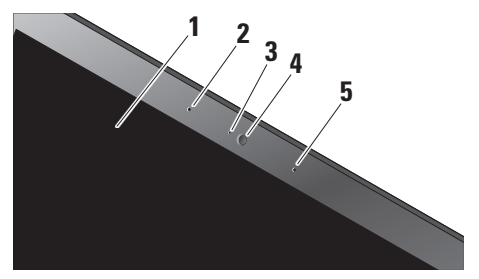

- モニターお使いのコンピュータの購入時の 選択により、種類が異なる場合があります。 ディスプレイの詳細に関しては、『Dell テクノロジガイド』を参照してください。
- 2 左デジタルアレイマイク 右デジタルアレ イマイクと連結し、ビデオ会議および音声 録音用に高品質のサウンドを提供します。

- 3 カメラアクティビティインジケーターカメラ がオンおよびオフであることを示します。
- 4 カメラービデオキャプチャ、会議、および チャット用のビルトインカメラです。カメラ は高度な顔認識ソフトウェアを使用して、 お使いのコンピュータを保護します。この ソフトウェアはユーザーの顔を学習し、お使 いのコンピュータにログインするたびに認識 することで、パスワードを使用して手動で ログインする必要性を最小限に抑えます。 詳細に関しては、Start (スタート) Programs (プログラム) → FastAccess Facial Recognition (FastAccess 顔認識) とクリックします。
- 5 右デジタルアレイマイク-左デジタルアレ イマイクと連結し、ビデオ会議および音声 録音用に高品質のサウンドを提供します。

## メディア、ワイヤレス、およびパワーコントロール

メディア、ワイヤレス、およびパワーコントロールを使用するには、アイコンに軽く触れてから離します。コントロールのアイコンが確認のために2秒間光、次第に消えていきます。

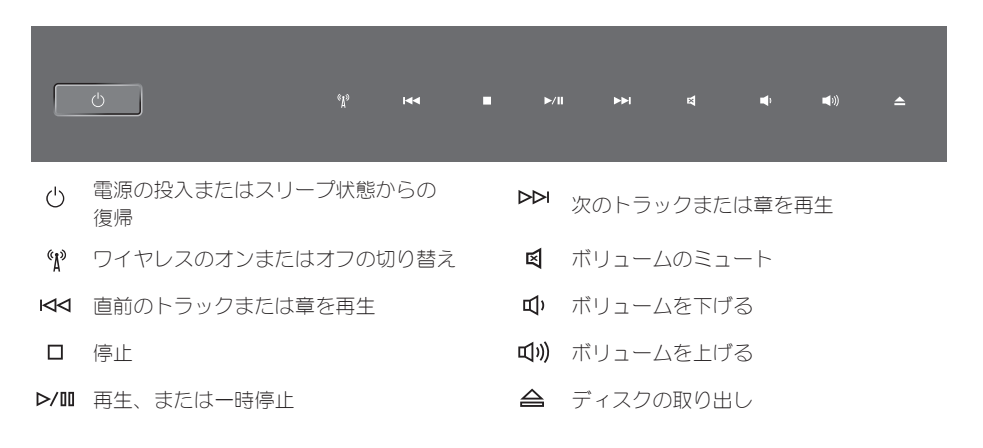

## コンピュータベースおよび キーボードの機能

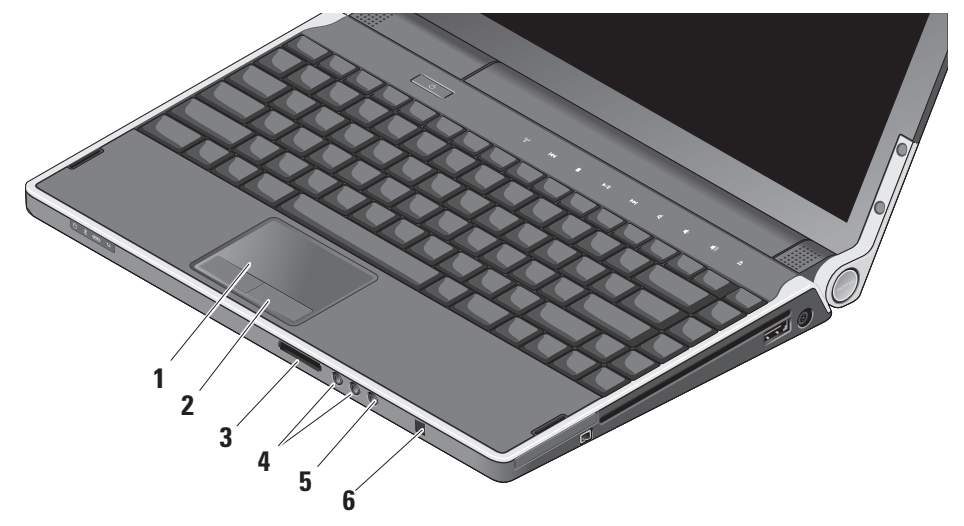

- タッチパッド カーソルを動かしたり、 選択したアイテムをドラッグまたは移動、 および表面をタップすることで左クリック といったマウスの機能を提供します。回転 スクロールおよびズームをサポートします。
- 2 タッチパッドタブレットボタン(2) マウス と同じように、左クリックおよび右クリック の機能を提供します。
- 3 SD/MMC MS/Pro xD 8-in-1 メディア

カードリーダー - 次に示すデジタルメモリ カードに保存された、デジタル写真、音楽、 ビデオ、および文書を、すばやく便利な方 法で表示および共有できるようにします。

- SD メモリカード
- SDIO カード
- マルチメディアカード (**MMC**)
- •メモリスティック
- メモリスティック PRO
- xD ピクチャカード
- 高速 SD
- 高密度 SD

- 5 メーディオ入力/マイクコネクター オーディオプログラムで使用するために、 マイクを接続、または信号を入力します。
- 6 Consumer IR オプションの Dell Travel Remote を使用するための赤外線センサー です。

バックライト付きキーボード/タッチパッド輝度 設定 - <Fn><→> キーを押すことで、3つのライト状態が次の順で切り替わります。

3つのライト状態とは以下のとおりです。

- •フルキーボード/タッチパッド輝度
- ・ライトなし
- •ハーフキーボード/タッチパッド輝度

タッチパッド回転スクロールおよびズーム設定 回転スクロールおよびズームの設定を変更するに は、タスクパーの右側の Dell Touchpad (Dell タッチパッド)アイコンをダブルクリックします。 スクロールタブでは、スクロールまたは回転スク ロールを有効や無効にしたり、スクロールゾーン の幅およびスクロールスピードを選択できます。 ジェスチャタブでは、フィンガーズーム(指を上 下に動かすことでズームインおよびズームアウ ト)またはピンチズーム(二本の指を開いたり閉 じたりすることでズームインおよびズームアウ ト)を有効および無効にできます。

## オプションのグラフィック プロセッサの機能

お使いのコンピュータには画期的な Hybrid SLI テクノロジが搭載されています。Hybrid SLI は、 セントラルプロセッサとグラフィックプロセッサ が連携作動することを可能にし、グラフィック パフォーマンスを向上させます。

## ソフトウェア機能

✓ メモ:本項で説明されている機能の詳細は、 お使いのハードディスクドライブにある 『Dell テクノロジガイド』または support.jp.dell.comにあるデルサポート サイトを参照してください。

#### 生産性および通信

お使いのコンピュータを使ってプレゼンテーショ ン、カタログ、カード、ちらしおよび、スプレッ ドシートを作ることができます。また、デジタル 写真や画像を編集したり、表示することもできま す。お使いのコンピュータにインストールされた ソフトウェアを注文書で確認してください。イン ターネットに接続すると、ウェブサイトへのアク セス、**E**-メールアカウントの設定、ファイルのダ ウンロードやアップロードなどができます。

エンターテイメントおよびマルチメディア

お使いのコンピュータで、ビデオの鑑賞、ゲーム、 CD/DVD の作成、音楽およびインターネットラジ オを聞くことができます。お使いの光学ディスク ドライブは、CD および DVD を含む複数のディス クメディア形式をサポートする場合があります。

デジタルカメラや携帯電話などの携帯デバイスから、ピクチャやビデオファイルをダウンロードしたりコピーしたりできます。オプションのソフトウェアアプリケーションを使用して、音楽やビデオファイルを編集および作成し、ディスクに記録したり、MP3プレーヤや携帯エンターテイメントデバイスなどの携帯製品に保存することができます。また、接続されているTV、プロジェクタ、およびホームシアタ装置で直接再生して、見ることもできます。

デスクトップのカスタマイズ

Personalize appearance and sounds (デザイン とサウンドのカスタマイズ) ウィンドウにアクセ スして、デザイン、解像度、壁紙、スクリーンセ ーバーなどを変更してお使いのデスクトップをカ ストマイズできます。

画面のプロパティウィンドウにアクセスするに は、次の手順を実行します。

- デスクトップの何もない場所で右クリックします。
- 2. Personalize appearance and sounds (デザ インとサウンドのカスタマイズ) ウィンドウ で Personalize (カスタマイズ) をクリック すると、カスタマイズのオプションが表示さ れます。

エネルギー設定のカスタマイズ

オペレーティングシステムの電源オプションを使 用して、お使いのコンピュータの電源設定をカス タマイズできます。Microsoft<sup>®</sup> Windows Vista<sup>®</sup> には、次の3つのデフォルトのオプションが用意 されています。

• Balanced (バランス) — この電源オプション は、必要に応じて最大のパフォーマンスを提 供し、休止中は電源を節約します。

- Power saver (省電力) この電源オプション は、システムパフォーマンスを低下させて バッテリの寿命を最長化し、コンピュータの 寿命期間に消費するエネルギーの摂取量を削 減して、電力を節約します。
- High performance (ハイパフォーマンス) この電源オプションは、プロセッサスピードを アクティビティに合わせ、かつシステム パーフォーマンスを最大化して、お使いの コンピュータに最高レベルのシステム パーフォーマンスを提供します。

#### データのバックアップ

お使いのコンピュータのファイルとフォルダを 定期的にバックアップすることをお勧めします。 ファイルのバックアップ

1. Start (スタート) ③ → Control Panel (コントロールパネル) → System and Maintenance (システムとメンテナンス) → Welcome Center (ウェルカムセンター) → Transfer files and settings (ファイルと設定 の転送) とクリックします。

#### 2. Back up files (ファイルのバックアップ) または Back up computer (コンピュータの バックアップ)をクリックします。

3. Continue on Your User Account Control (お 使いのユーザーアカウントの継続) ダイアロ グボックスをクリックして、バックアップ ファイルウィザードの手順に従います。

# 問題の解決

本項はお使いのコンピュータのトラブルシュー ティング情報を提供します。次のガイドラインを 使用してもお使いのコンピュータの問題を解決で きない場合は、34ページの「サポートツールの使 い方」または47ページの「デルへのお問い合わ せ」を参照してください。

## ネットワークの問題

#### ワイヤレス接続

ワイヤレスネットワークネットワーク接続が
 見つからない場合ワイヤレスコントロールが
 無意識に触られ、ワイヤレス無線通信が無効
 になっている可能性があります。ワイヤレス
 を再び有効にするには、コンピュータの電源

を入れて、センターコントロールカバーのワ イヤレスコントロール <sup>(</sup>A<sup>0</sup>) に軽く触れてか ら、離します。タスクバーの <u>Intel PROSet</u> を使用して、ワイヤレス LAN を管理できま す。コントロールパネルからアクセスして <u>Windows ワイヤレスネットワーク接続</u>を使用 すると、ワイヤレス LAN を管理できます。

ワイヤレス接続が何らかの障害によりブロックされているか、割り込まれている可能性があります。コンピュータをワイヤレスルーターの近くへ移動してみます。

#### 有線接続

#### 有線のネットワーク接続が切断された場合

- ケーブルが緩んでいるか、破損している可能
   性があります。
- ネットワークケーブルの両端が接続されているか確認します。可能な場合は、別のネットワークケーブルを試してみます。

ネットワークコネクタのリンク保全ライトは、 接続が確かなことを示し、そのステータス情報を 提供します。

- 緑色 10 Mbps ネットワークとコンピュータ 間の接続が良好です。
- ・ 橙色 100 Mbps ネットワークとコンピュー 夕間の接続が良好です。
- 黄色 1000 Mbps のネットワークと コンピュータ間の接続が良好です。
- オフ コンピュータは物理的なネットワーク 接続を検出していません。
- メモ:ネットワークコネクタのリンク保全ライトは、有線ケーブル接続の状態のみを提供します。リンク保全ライトはワイヤレス接続のステータスを提供しません。

#### 電源の問題

**電源ライトがオフの場合** — コンピュータの電源 がオフか、電力が供給されていません。

- AC アダプタを取り外し、バッテリを使用して コンピュータの電源を入れてみます。
- バッテリを取り外し、AC アダプタを使用して コンピュータの電源を入れてみます。
- AC アダプタケーブル接続の両端をチェックします。AC アダプタのライトが点灯しているか確認します。ライトが点灯していない場合は、AC アダプタを他のコンセントに接続します。

ヒンジの電源/バッテリライトは、次のような状態を示します。

<u>バッテリ電源の場合</u>:

- 白色の点灯 コンピュータがバッテリ電源で 作動しています
- ・ 橙色の点灯 バッテリの充電量が少なくなっています
- ・橙色の点滅 バッテリの残りの充電量が非常に少なくなっています
- 白色の点滅 コンピュータはスリープ状態 です

問題の解決

<u>AC アダプタの場合</u>:

- 白色の点灯 コンピュータの電源がオンの 状態で、バッテリは充電中です
- 白色の点滅 コンピュータはスタンバイの 状態です

メモリの問題

#### メモリに問題がある場合 —

- メモリモジュールがお使いのコンピュータと 互換性があるか確認します。お使いのコン ピュータは DDR3 メモリをサポートします。 サポートされるメモリのタイプの詳細は、
   50 ページの「基本仕様」を参照してください。
- Dell Diagnostics (診断) プログラム (37 ページの「Dell Diagnostics (診断) プログラム」を参照)を実行します。
- メモリモジュールを取り付けなおして、お使いのコンピュータがメモリと正常に通信しているか確認します(デルサポートサイトsupport.jp.dell.comで『サービスマニュアル』を参照してください)。

## フリーズおよびソフトウェアの 問題

**プログラムの応答が停止した** — プログラムを次の手順で終了します。

- 1. <Ctrl><Shift><Esc>を同時に押します。
- 2. Applications (アプリケーション) タブを クリックします。
- 3. 応答しないプログラムを選択します。
- 4. End Task (タスクの終了)をクリックします。

コンピュータの応答が停止した ---

 注意:オペレーティングシステムのシャット ダウンが実行できない場合、データを損失す る恐れがあります。

コンピュータの電源を切ります。キーボードの キーを押したり、マウスを動かしてもコンピュー タから応答がない場合、コンピュータの電源が切 れるまで電源ボタンを押し、次にコンピュータの 電源を入れます。

#### 画面が青色(ブルースクリーン)になった —

コンピュータの電源を切ります。キーボードの キーを押したり、ポインタやマウスを動かしても コンピュータが応答しない場合、コンピュータの 電源が切れるまで電源ボタンを押し、次に コンピュータの電源を入れます。

#### その他のソフトウェアの問題 —

- 重要なデータのバックアップを常に保管して おいてください。
- ウィルススキャンプログラムを使用して、 お使いのコンピュータをチェックします。
- 開いているファイルをすべて保存してから閉じ、実行中のプログラムをすべて終了して、
   Start(スタート) (シメニューからコンピュータをシャットダウンします。
- トラブルシューティングの情報については、 ソフトウェアのマニュアルを確認するか、 ソフトウェアの製造元に問い合わせます。
  - コンピュータにインストールされている オペレーティングシステムと互換性がある か確認します。

- コンピュータがソフトウェアを実行するのに必要な最小ハードウェア要件を満たしているか確認します。詳細については、ソフトウェアのマニュアルを参照してください。
- プログラムが正しくインストールおよび 設定されているか確認します。
- 必要に応じて、プログラムをアンインストー ルしてから再インストールします。
- 表示されるエラーメッセージを書きとめ、
   トラブルシューティングに役立てます。

サポートツールの使い方

## **Dell Support Center**(デルサポー トセンター)

Dell Support Center (デルサポートセンター) では、サービス情報、サポート情報、およびシ ステム特有の情報が提供されます。Dell Support Center (デルサポートセンター) および利用可能 なサポートツールの詳細に関しては、support. jp.dell.com の Service (サービス) をクリック してください。

タスクバーの アイコンをクリックしてアプ リケーションを実行します。ホームページから、 次に示すリンクにアクセスできます。

 Self Help(セルフヘルプ)(トラブルシュー ティング、セキュリティ、システムパフォー マンス、ネットワーク/インターネット、 バックアップ/リカバリ、および Windows Vista®)

- Alerts(警告)(お使いのコンピュータに関連 するテクニカルサポート警告)
- Assistance from Dell (デルによるサポート) (DellConnect<sup>™</sup>を使用したテクニカルサポート、カスタマーサービス、トレーニングと チュートリアル、デルオンコールのハウツー ヘルプ、および PC CheckUp によるオンライ ンスキャン)
- About Your System (お使いのシステムについて) (システムのマニュアル、保証情報、システム情報、アップグレードとアクセサリ)

Dell Support Center (デルサポートセンター)の ホームページの上部には、お使いのコンピュータ のモデル番号、サービスタグ、およびエクスプレ スサービスコードが表示されます。

Dell Support Center の詳細に関しては、お使い のハードディスクドライブにある『Dell テクノ ロジガイド』またはデルサポートサイト support. jp.dell.com を参照してください。

## システムメッセージ

お使いのコンピュータに不具合またはエラーがあ る場合、コンピュータにはシステムメッセージが 表示され、原因の特定および問題の解決に必要な 処置の決定に役立ちます。

✓ メモ:表示されたメッセージが次の例にない 場合は、オペレーティングシステムまたは メッセージが表示されたときに実行していた プログラムのマニュアルを参照してください。 または、デルサポートサイト support.dell. comの『サービスマニュアル』を参照する か、サポートを受けるには、47 ページの「デ ルへのお問い合わせ」を参照してください。

警告!前回このシステムを起動しようとして、 Checkpoint [nnnn] で失敗しました。この問題を 解決するには、この Checkpoint をメモしてデル テクニカルサポートにお問い合わせください — 同一のエラーが原因で、コンピュータが数回連続 で起動ルーチンを完了できませんでした。サポー トを受けるには、47 ページの「デルへのお問い合 わせ」を参照してください。 **CMOS チェックサムエラ**ー システム基板の不 具合またはリアルタイムクロック(RTC)のバッ テリが少ない可能性があります。バッテリを交換 します。デルサポートサイト support.jp.dell.com で『サービスマニュアル』を参照するか、サポー トに関して 47 ページの「デルへのお問い合わせ」 を参照してください。

CPU ファンに障害が発生しました — CPU ファン に障害が発生しました。CPU ファンを交換しま す。デルサポートサイト support.jp.dell.com の 『サービスマニュアル』を参照してください。

ハードディスクドライブエラー ハードディス クドライブの Power On Self Test (POST)の実 行中にハードディスクドライブでエラーが発生 した可能性があります。サポートを受けるには、 47ページの「デルへのお問い合わせ」を参照し てください。

ハードディスクドライブ読み取りエラー — HDD 起動テスト中にハードディスクドライブエラーが 発生した可能性があります。サポートを受けるに は、47 ページの「デルへのお問い合わせ」を参照 してください。 キーボードエラー --- キーボードに不具合が発生 したか、ケーボードケーブルの接続が緩んでい ます。

起動デバイスがありません — ハードディスクド ライブで起動パーティションを検出できません。 ハードディスクドライブケーブルが緩んでいる か、起動デバイスがありません。

- ハードディスクドライブが起動デバイスの場合、ケーブルが接続され、ドライブが正しくインストールされ、起動デバイスとしてパーティションされていることを確認します。
- セットアップユーティリティを起動して、起動順序情報が正しいことを確認するか、デル サポートサイト support.jp.dell.comの『サー ビスマニュアル』を参照を参照します。

**タイマーチック割り込みなし** — システム基板上 のチップが誤動作しているか、マザーボードに 不具合が発生しています。デルサポートサイト **support.jp.dell.com**の『サービスマニュアル』を 参照してください。

USB 過電流エラーです — USB デバイスを取り外 します。お使いの USB デバイスが正常に動作す るためには、さらに多くの電力を必要とします。 USB デバイスの接続には外部電源を使用するか、 お使いのデバイスが USB ケーブルを 2 つ備えて いる場合はその両方を接続します。

注意 - ハードディスクドライブセルフモニタリン グシステムで、パラメータが通常の動作範囲を超 えていることが報告されました。定期的にデータ のバックアップを行うことをお勧めします。範囲 外のパラメータは、ハードディスクドライブに問 題を示す場合、または示さない場合もあります — S.M.A.R.T (Self-Monitoring Analysis and Reporting technology) エラーです。ハードディ スクドライブに問題がある可能性があります。 この機能は、BIOS セットアップで有効または無 効にすることができます。サポートを受けるには、 47 ページの「デルへのお問い合わせ」を参照し てください。

## ハードウェアトラブルシューティ ング

オペレーティングシステムのセットアップ中にデ バイスが検出されないか、検出されても間違って 設定されている場合、ハードウェアに関するトラ ブルシューティングを使用して非互換性を解決す ることができます。 ハードウェアに関するトラブルシューティングを 開始するには、次の手順を実行します。

- 検索フィールドに hardware troubleshooter (ハードウェアに関するト ラブルシューティング)と入力し、<Enter> を押して検索を開始します。
- 3. 検索結果で、現在の不具合に最も近い オプションを選択し、残りのトラブルの 解決手順に従います。

## **Dell Diagnostics**(診断) プログラム

コンピュータに問題が発生した場合、デルテク ニカルサポートに問い合わせる前に、32ページの 「フリーズおよびソフトウェアの問題」のチェッ ク事項を実行してから Dell Diagnostics (診断) プログラムを実行してください。

作業を始める前に、この手順を印刷しておくこと をお勧めします。 ✓ メモ: Dell Diagnostics (診断) プログラム は、Dell コンピュータ上でのみ機能します。

#### Dell Diagnostics (診断) プログラムの起動

Dell Diagnostics (診断) プログラムは、ハード ディスクドライブの診断ユーティリティ用隠し パーティションに格納されています。

- 正確に動作することが確認されているコンセントにコンピュータが接続されていることを確認します。
- 2. コンピュータの電源を入れるには、電源ボタ ンを押しながら <Fn> キーを押し続けます。
- 3. 画面に表示される指示に従ってください。
- メモ:お使いのコンピュータの画面に イメージが表示されない場合、実行中の診断 によりディスプレイのテストが開始されま す。Diagnostics(診断)では、ディスプレ イのテスト中にビーブ音が発せられます。 ディスプレイにまだ何も表示されない場合、 外付けモニタを接続して試すか、デルにお問 い合わせください。47ページの「デルへのお 問い合わせ」を参照してください。

# システムの復元オプション

次の方法で、お使いのオペレーティングシステム を復元することができます。

- システムの復元は、データファイルに影響を 与えることなく、お使いのコンピュータを以前の動作状態に戻します。データファイルを 保護しながら、オペレーティングシステムを 復元する最初の解決策として、システムの復 元を使用してください。
- Dell Factory Image Restore はお使いのハード ディスクドライブをコンピュータ購入時の状 態に戻します。Dell Factory Image Restore は、ハードディスクドライブのすべてのデー タを永久に削除し、コンピュータを受け取ら れた後にインストールされた全てのプログラ ムも取り除きます。システムの復元でオペ レーティングシステムの問題を解決できな かった場合のみ、Dell イメージ復元を使用し てください。
- コンピュータにオペレーティングシステム ディスクが付属している場合は、このディス クを使ってオペレーティングシステムを復元 できます。ただし、オペレーティングシステムディスクを使用する場合も、ハードディス クドライブに保存されているデータがすべて 削除されます。システムの復元でオペレーティ ングシステムの問題を解決できなかった場合 のみ、このディスクを使用してください。

## システムの復元

ハードウェア、ソフトウェア、またはその他のシ ステム設定を変更したためにコンピュータが正常 に動作しなくなってしまった場合、Windows オ ペレーティングシステムのシステムの復元を使 用して、コンピュータを以前の動作状態に復元す ることができます(データファイルへの影響は ありません)。システムの復元でコンピュータに 行った変更はすべて元の状態へ完全に戻すことが 可能です。

- 注意:データファイルのバックアップを定期 的に作成してください。システムの復元は、 データファイルを監視したり、データファイ ルを復元したりしません。
- ✓ メモ:このマニュアルの手順は、Windows のデフォルトビュー用なので、お使いの Dell™コンピュータを Windows クラシック 表示に設定した場合は動作しないことがあ ります。
- システムの復元の開始
- 1. Start (開始) 📀 をクリックします。
- 2. Start Search (検索の開始) ボックスに System Restore (システムの復元) と入力 して <Enter> を押します。
- ✓ メモ: User Account Control (ユーザーア カウントの管理) ウィンドウが表示されま す。コンピュータのシステム管理者の場合 は、Continue(続行)をクリックします。 システム管理者ではない場合には、システ ム管理者に問い合わせて、必要な処理を続 けます。

 Next(次へ)をクリックして、表示される画 面の指示に従って残りの処理を行います。

システムの復元により不具合が解決しなかった場合、最後に行ったシステムの復元を取り消すこと が可能です。

#### 最後のシステムの復元を元に戻す

- ✓ ★モ:最後に行ったシステムの復元を取り 消す前に、開いているファイルをすべて保存 して閉じ、実行中のプログラムをすべて終了 してください。システムの復元が完了するま で、いかなるファイルまたはプログラムも変 更したり、開いたり、削除したりしないで ください。
- 1. Start (開始) 🧐 をクリックします。
- 2. Start Search (検索の開始) ボックスに System Restore (システムの復元) と入力 して <Enter> を押します。
- 3. Undo my last restoration (以前の復元を取り 消す)をクリックし、Next (次へ)をクリッ クします。

## **Dell Factory Image Restore**

- ◆ 注意: Dell Factory Image Restore を使用すると、ハードディスクドライブのすべてのデータは永久に削除され、コンピュータを受け取った後にインストールされたすべてのプログラムやドライバも取り除かれます。これらのオブションを使用する前にデータをバックアップしてください。システムの復元でオペレーティングシステムの問題を解決できなかった場合のみ、Dell イメージ復元を使用してください。
- ✓ メモ: Dell Factory Image Restore は、一部の国および一部のコンピュータでは使用できない場合があります。

Dell Factory Image Restore による復元は、お使いのオペレーティングシステムを復元するための最終手段としてのみ使用してください。このオプションは、お使いのハードディスクドライブを、コンピュータを購入されたときの状態に戻します。コンピュータを受け取られてから追加されたデータファイルを含むどのようなプログラムやファイルも永久にハードディスクドライブから削除されます。データファイルには、コンピュータ上の文書、表計算、メールメッセージ、

デジタル写真、ミュージックファイルなどが含ま れます。Dell Factory Image Restore を使用する 前に、データをすべてバックアップします。

#### Dell Factory Image Restore の実行

- 1. コンピュータの電源を入れます。
- 2. Dell のロゴが表示されたら、<F8>を何回か押 して、Vista Advanced Boot Options (Vista 詳細起動オプションウィンドウ) ヘアクセス します。
- 3. Repair Your Computer(コンピュータの修理) を選択します。System Recovery Options (システムリカバリオプション)ウィンドウ が表示されます。
- キーボードのレイアウトを選択し、Next(次へ)をクリックします。
- リカバリオプションへアクセスするには、 ローカルユーザーとしてログオンします。 コマンドのプロンプトヘアクセスするには、 ユーザー名のフィールドに administrator(システム管理者)と入力 し、OKをクリックします。

6. Dell Factory Image Restore をクリックしま

す。**Dell Factory Image Restore** へようこそ 画面が表示されます。

- ✓ メモ:設定によっては、Dell Factory Tools (Dell Factory ツール)を選択してから Dell Factory Image Restore を選択する必要があ ります。
- 7. Next (次へ) をクリックします。Confirm Data Deletion (データ削除の確認) 画面が表 示されます。
- ✓ メモ: Dell Factory Image Restore をこれ以 上進めたくない場合は、Cancel (キャンセ ル)をクリックします。
- ハードディスクドライブの再設定を続行し、 出荷時のシステムソフトウェアを回復する 確認を行うチェックボックスをクリックし、 Next(次へ)をクリックします。

復元プロセスが完了するまでに、5分以上か かる場合があります。オペレーティングシス テムと工場出荷時インストールされたアプリ ケーションが出荷時の設定に復元されると メッセージが表示されます。

9. Finish (完了)をクリックしてコンピュータ を再起動します。

## オペレーティングシステムの 再インストール

#### 作業を開始する前に

新しくインストールしたドライバの問題を解消す るために Windows オペレーティングシステムを 再インストールすることを検討する前に、まず Windows のデバイスドライバのロールバックを 試してみます。デバイスドライバのロールバック を実行しても問題が解決されない場合、システム の復元を使ってオペレーティングシステムを新し いデバイスドライバがインストールされる前の動 作状態に戻します。38 ページの「Microsoft Windows システムの復元の使い方」を参照して ください。

▶ 注意:オペレーティングシステムを インストールする前に、お使いのプライマリ ハードディスクドライブ上のすべてのデータ ファイルのバックアップを作成しておいてく ださい。標準的なハードディスクドライブ構 成において、プライマリハードディスクドラ イブはコンピュータによって1番目のドライ プとして認識されます。 システムの復元オプション

Windows を再インストールするには、次のアイ テムが必要です。

- Dell 『オペレーティングシステム』メディア
- Dell 『Drivers and Utilities』メディア
- ✓ メモ: 『Drivers and Utilities』メディアには、コンピュータの組立時に取り付けられたドライバが入っています。Dell『Drivers and Utilities』メディアを使って、必要なドライバをロードします。お使いのコンピュータの購入場所、メディアの注文の有無によっては、Dell『Drivers and Utilities』メディアおよび『オペレーティングシステム』メディアがコンピュータに付属されていない場合もあります。

Windows Vista®の再インストール

再インストール処理を完了するには、1~2時間 かかることがあります。オペレーティングシステ ムを再インストールした後、デバイスドライバ、 アンチウイルスプログラム、およびその他のソフ トウェアを再インストールする必要があります。

 開いているファイルをすべて保存してから閉 じ、実行中のプログラムをすべて終了します。

- 『オペレーティングシステム』ディスクを挿入します。
- 3. Install Windows (Windows のインストール) のメッセージが表示されたら、Exit(終了) をクリックします。
- 4. コンピュータを再起動します。
- 5. DELL のロゴが表示されたらすぐに <F12> を 押します。
- ✓ メモ:キーを押すタイミングが遅れて、 オペレーティングシステムのロゴが表示され てしまったら、Microsoft® Windows® デスク トップが表示されるのを待ち、コンピュータ をシャットダウンして操作をやりなおします。
- メモ:次の手順は、起動順序を1回だけ変更します。次回の起動時には、コンピュータはセットアップユーティリティで指定したデバイスに従って起動します。
- 起動デバイスリストが表示されたら CD/DVD/ CD-RW Drive をハイライト表示し、<Enter> を押します。
- いずれかのキーを押して CD-ROM から起動します。画面の指示に従ってインストールを完了します。

# 困ったときは

お使いのコンピュータに不具合がある場合、以下 の手順でその不具合を診断し、問題解決すること ができます。

- コンピュータに生じている不具合に関連した 情報と手順に関しては、30ページの「問題の 解決」を参照してください。
- Dell Diagnostics (診断) プログラムの実行 方法の手順については、37ページの「Dell Diagnostics (診断) プログラム」を参照して ください。
- 3.46ページの「Diagnostics (診断) チェックリ スト」に記入してください。
- インストールとトラブルシューティングの ヘルプについては、デルサポート(support. jp.dell.com)から、広範囲をカバーするオン ラインサービスを利用してください。デルサ ポートオンラインの広範囲をカバーするリス トについては、44ページの「オンラインサー ビス」を参照してください。

- これまでの手順で問題が解決されない場合は、
   47 ページの「デルへのお問い合わせ」を参照してください。
- メモ:サポート担当者が必要な手順でサポートできるように、コンピュータの近くの電話からデルサポートへお問い合わせください。

デルのオートテレフォンシステムの指示に従っ て、エクスプレスサービスコードを入力すると、 電話は適切なサポート担当者に転送されます。 エクスプレスサービスコードをお持ちでない場合 は、**Dell Accessories** フォルダを開き、**エクスプ** レスサービスコードアイコンをダブルクリックし てから、手順に従ってください。 困ったときは

## テクニカルサポートおよび カスタマーサービス

Dellのハードウェアに関するお問い合わせは、デ ルサポートサービスをご利用ください。デルのサ ポートスタッフは、コンピュータベースの診断を 使用して、正確な回答を迅速に提供します。

Dell のサポートサービスへのお問い合わせは、 45 ページの「お問い合わせになる前に」を参照 してから、お住まいの地域の問い合わせ情報を参 照するか、support.jp.dell.com にアクセスして ください。

## DellConnect<sup>™</sup>

DellConnect は、ブロードバンド接続を介して Dell サービスとサポート担当者がお使いのコン ピュータにアクセスできるようにするための、簡 易なオンラインアクセスツールで、お客様の立会 いのもとに不具合の診断や修復を行います。詳細 については、support.jp.dell.com ヘアクセスする か、DellConnect をクリックしてください。

## オンラインサービス

デル製品およびサービスについては、以下のウェ ブサイトでご覧いただけます。

- www.dell.com
- www.dell.com/ap(アジア太平洋地域のみ)
   www.dell.com/jp(日本)
- www.euro.dell.com (ヨーロッパ)
- www.dell.com/la (ラテンアメリカと カリブ諸国)
- www.dell.ca (カナダ)

デルサポートへは、以下のウェブサイトおよび E-メールアドレスでご連絡いただけます。 デルサポートサイト

- support.dell.com
- support.jp.dell.com  $(\Box \Rightarrow)$
- support.euro.dell.com (ヨーロッパ)

#### デルサポート **E-**メールアドレス

- mobile\_support@us.dell.com
- support@us.dell.com
- la-techsupport@dell.com(ラテンアメリカ およびカリブ諸国のみ)
- apsupport@dell.com(アジア太平洋地域)

#### 24 時間納期案内電話サービス

ご注文になったデル製品の状況を確認するには、 support.jp.dell.com にアクセスするか、または 24 時間納期案内電話サービスにお問い合わせくだ さい。音声による案内で、注文について調べて報 告するために必要な情報をお伺いします。ご注文 に関する問題は、47 ページの「デルへのお問い合 わせ」でお住まいの地域のお問い合わせ先電話番 号を参照してください。

欠品、誤った部品、間違った請求書などの注文に 関する問題がある場合は、デルカスタマーケアに ご連絡ください。お電話の際は、納品書または出 荷伝票をご用意ください。お住まいの地域のお問 い合わせ先電話番号については、47ページの 「デルへのお問い合わせ」を参照してください。

## 製品情報

デルが提供しているその他の製品に関する情報が 必要な場合や、ご注文になりたい場合は、デル ウェブサイト www.dell.com をご覧ください。 お住まいの地域のお問い合わせ先電話番号および 販売担当者の電話番号については、47 ページの 「デルへのお問い合わせ」を参照してください。

### 保証期間中の修理または返品に ついて

『サービス & サポートのご案内』をご覧ください。

## お問い合わせになる前に

✓ ★モ:お電話の際は、エクスプレスサービス コードをご用意ください。エクスプレスサー ビスコードがおわかりになると、デルで自動 電話サポートシステムをお受けになる場合に、 より効率良くサポートが受けられます。ま た、お客様のサービスタグをお尋ねする場 合もございます(サービスタグおよびエク スブレスサービスコードは、Dell Support Centre(デルサポートセンター)ようこそ ページに表示されています)。 次の Diagnostics (診断) チェックリストに記入 してください。デルヘお問い合わせになるとき は、できればコンピュータの電源を入れて、コン ピュータの近くから電話をおかけください。キー ボードからコマンドを入力したり、操作時に詳細 情報を説明したり、お使いのコンピュータ自体で のみ可能な他のトラブルシューティング手順を試 してみるようにお願いする場合があります。お使 いのコンピュータのマニュアルがあることを確認 してください。

#### **Diagnostics**(診断)チェックリスト

- •名前:
- •日付:
- •住所:
- 電話番号:
- サービスタグ(お使いのコンピュータの背面 または底部に貼られているバーコード):
- •エクスプレスサービスコード:
- 返品番号(デルテクニカルサポート担当者から提供された場合):

- オペレーティングシステムとバージョン:
- 周辺機器:
- ・拡張カード:
- ネットワークに接続されていますか?
   はいいいえ
- ネットワーク、バージョン、および ネットワークアダプタ:
- プログラムとバージョン:

コンピュータのスタートアップファイルの内容を 確認するときは、オペレーティングシステムのマ ニュアルを参照してください。コンピュータにプ リンタを接続している場合、各ファイルを印刷し ます。印刷できない場合、各ファイルの内容を記 録してからデルにお問い合わせください。

- エラーメッセージ、ビープコード、または 診断コード:
- 問題点の説明と実行したトラブルシューティング手順:

## デルへのお問い合わせ

米国内のお客様の場合は 800-WWW-DELL (800-999-3355) にお電話ください。

メモ:インターネットにアクセスできない場合には、注文書、配送伝票、請求書、あるいはデル製品カタログよりお問い合わせ情報を入手できます。

デルでは、各種のオンラインとお電話による サポートおよびサービスのオプションを提供して います。ご利用状況は国や製品により異なるため、 一部のサービスはお客様の地域でご利用いただけ ない場合があります。

営業、テクニカルサポート、またはカスタマー サービスの問題に関するデルへのお問い合わせは 次の手順を実行します。

- 1. support.jp.dell.com にアクセスします。
- 2. ページの下部にある国 / 地域ドロップダウン メニューで、お客様の国または地域を確認し ます。
- ページの左側にあるお問い合わせをクリック します。

- 必要に応じて、該当するサービスまたは サポートリンクを選択します。
- 5. お客様のご都合の良いデルへのお問い合わせ 方法を選択します。

# 情報およびリソースの検索方法

#### 何をお探しですか?

#### こちらをご覧ください

オペレーティングシステムを再インストール。 お使いのコンピュータの診断プログラムの 実行、ノートブックシステムソフトウェアの再 インストール、またはコンピュータのドライバ のアップデートおよび readme ファイル。

お使いのオペレーティングシステム、周辺機器の保守、RAID、インターネット、Bluetooth®、 ネットワーク、および E-メールについての情報。

新規または追加メモリ、または新しいハード ディスクドライブによるコンピュータのアップ グレード。

消耗した、または欠陥がある部品の再取付け または交換。 『オペレーティングシステム』メディア

『Drivers and Utilities』メディア

✓ メモ:ドライバおよびマニュアルのアップ デート版は Dell<sup>™</sup> サポートサイトの support.jp.dell.com にあります。

お使いのハードディスクドライブにインストール されている『**Dell** テクノロジガイド』。

デルサポートサイト support.jp.dell.com の 『サービスマニュアル』

メモ:国によっては、お使いのコンピュータのカバーを開けて部品を交換した場合、保証が無効になる場合があります。お使いのコンピュータの内部の作業をする場合は、保証と返却ポリシーを確認してください。

#### 何をお探しですか?

サービスタグ/エクスプレスサービスコードの 場所 — support.jp.dell.com でお使いのコンピュー Dell Support Center (デルサポートセンター) タを識別、またはテクニカルサポートに問い合 わせるには、サービスタグが必要です。

ドライバおよびダウンロードの検索。

テクニカルサポートおよび製品サポートヘルプ へのアクセス。

新規購入についてのお客様の注文状況。

よくある質問に関するソリューションと答えの 検索。

コンピュータの技術的変更に関する最新の アップデートや、技術者または専門知識をお持ち のユーザーを対象とした高度な技術資料の探索。

#### こちらをご覧ください

お使いのコンピュータの背面または底面または ようこそページ

#### デルサポートサイト support.jp.dell.com

#### システムモデル

#### Studio XPS 1340

本項は、お使いのコンピュータのセットアップ、 ドライバの更新、およびコンピュータのアップグ レードを行う際に必要となる、基本的な情報を提 供します。仕様の詳細は、support.jp.dell.comの デルサポートサイトにあるサービスマニュアルを 参照してください。

 ✓ メモ:仕様は、地域によって異なる場合があ ります。お使いのコンピュータの設定に関 する詳細については Start (スタート) (→ Help and Support (ヘルプとサポート) と クリックし、お使いのコンピュータの情報を 表示するオプションを選択してください。

#### プロセッサ

| タイプ                                        | L2 キャッシュ    |
|--------------------------------------------|-------------|
| Intel <sup>®</sup> Core <sup>™</sup> 2 Duo | 3 MB / 6 MB |
| 外付けバスの周波数                                  | 1066 MHz    |

#### ExpressCard

| ExpressCard コントローラ | GeForce 9400M G                  |
|--------------------|----------------------------------|
| ExpressCard コネクタ   | ExpressCard<br>スロット<br>(54 mm)×1 |
| サポートするカード          | ExpressCard/34<br>(34 mm)        |
|                    | ExpressCard/54<br>(54 mm)        |
|                    | 3.3 V および 1.5 V                  |

ExpressCard コネクタ サイズ **26**ピン

| メモリ                              |                                         | コンピュータ情報         |                                  |  |
|----------------------------------|-----------------------------------------|------------------|----------------------------------|--|
| コネクタ                             | 2つの内部アクセス                               | システムチップセット       | GeForce 9400M G                  |  |
|                                  | 可能な <b>SO-DIMM</b><br>ソケット              | データバス幅           | 64 ビット                           |  |
| 容量                               | <b>512 MB、1 GB</b> 、<br>および <b>2 GB</b> | <b>DRAM</b> バス幅  | デュアルチャネル( <b>2</b> )<br>64 ビットバス |  |
| メモリのタイプ                          | 1066 MHz DDR3<br>SO-DIMM                | プロセッサアドレス<br>バス幅 | 32 ビット                           |  |
| 可能なメモリ構成                         | 1 GR 15 GR 2 GR                         | フラッシュ EPROM      | 16 Mbit                          |  |
|                                  | 3 GB、および 4 GB                           | グラフィックスバス        | PCI-E X16                        |  |
| 💋 メモ:メモリの                        | アップグレード手順は、                             | PCIバス            | <b>32</b> ビット                    |  |
| デルサポートサ <sup>,</sup><br>の『サービスマニ | イト support.jp.dell.com<br>ニュアル』を参照してくだ  | 通信用              |                                  |  |
| さい。                              |                                         | モデムタイプ           | 外付け <b>V.92 56 K USB</b><br>モデム  |  |
|                                  |                                         | モデムコントローラ        | ハードウェアモデム                        |  |
|                                  |                                         | モデムインタフェース       | ユニバーサルシリアル<br>バス ( <b>USB</b> )  |  |

| 通信用        |                                         | ビデオ        |                                                          |  |  |
|------------|-----------------------------------------|------------|----------------------------------------------------------|--|--|
| ネットワークアダプタ | システム基板上の<br>10/100/1000 Ethernet<br>LAN | ビデオコントローラ  | GeForce 9500M<br>(GeForce 9400M G +<br>GeForce 9200M GS) |  |  |
| ワイヤレス      | 内蔵ワイヤレス LAN                             | ビデオメモリ     | <b>256 MB</b> 専用メモリ                                      |  |  |
|            | (ハーフサイズ<br>ミニカード)、                      | <u>UMA</u> |                                                          |  |  |
|            | WWAN, Bluetooth®                        | ビデオタイプ     | システム基板内蔵                                                 |  |  |
|            | ワイヤレステクノロジ<br>搭載ミニカード、                  | ビデオコントローラ  | GeForce 9400M G                                          |  |  |
|            | UWB ミニカード                               | ビデオメモリ     | システムメモリに                                                 |  |  |
|            | WWAN ExpressCard                        |            | 基づく                                                      |  |  |
|            | Bluetooth®ワイヤレス                         | LCDインタフェース | LVDS                                                     |  |  |
|            | テクノロジ                                   | ディスプレイサポート | VGA、HDMI、および                                             |  |  |
| ビデオ        |                                         |            | DisplayPort                                              |  |  |
| 外付け        |                                         | オーディオ      |                                                          |  |  |
| ビデオタイプ     | システム基板内蔵                                | オーディオタイプ   | 5.1 チャネル ハイ・<br>デフィニッション・<br>オーディオ                       |  |  |

オーディオ

ポートおよびコネクタ

| オーディオ           | IDT 92HD73C HDA                     | IEEE 1394a     | 4ピン シリアルコネクタ                                             |
|-----------------|-------------------------------------|----------------|----------------------------------------------------------|
| コントローフ          | (ハイ・デフィニッ<br>ション・オーディオ)<br>コーデック    | ミニカード          | <b>Type IIIA</b> ミニカード<br>スロット ×2、ハーフサイズ<br>ミニカードスロット ×1 |
| ステレオ変換          | <b>24</b> ビット(AD 変換<br>および DA 変換)   | ネットワーク<br>アダプタ | RJ-45 ポート 10/100/1000                                    |
| 内蔵インタフェース       | ハイ・デフィニッショ<br>ン・オーディオ               | USB            | 4 ピン USB 2.0 対応<br>コネクタ ×1                               |
| 外付けインタフェース      | デュアル機能マイク<br>入力コネクタ、<br>ステレオヘッドフォン/ | eSATA          | 4 ピン eSATA/USB コンボ<br>コネクタ ×1                            |
|                 | スピーカコネクタ ×2                         | ビデオ            | 15 ホールコネクタ                                               |
| スピーカ            | <b>4</b> Ω スピーカ × <b>2</b>          |                | (メス)                                                     |
| 内蔵スピーカアンプ       | チャネル毎に <b>2</b> ワット                 | HDMI           | 19 ピンコネクタ                                                |
| ボリューム<br>コントロール | プログラムメニュー、<br>メディアコントロール<br>ボタン     | DisplayPort    | <b>20</b> ピンコネクタ                                         |

ディスプレイ

| ディスプレイ        |                                                                                                    | ディスプレイ          |                                                   |  |  |
|---------------|----------------------------------------------------------------------------------------------------|-----------------|---------------------------------------------------|--|--|
| タイプ(アン        | 13.3 インチ WXGA WLED                                                                                  | 可視角度:           |                                                   |  |  |
| チグレア)         | 13.3 インチ WXGA CCFL                                                                                  | 水平方向            | 最低 <b>±40°</b> (CCFL)                             |  |  |
| <u>寸法</u> :   |                                                                                                    |                 | 最低 <b>±50°</b> (LED)                              |  |  |
| 縦幅            | 286.08 mm                                                                                           | 垂直方向            | 最低 +15° / -30°(CCFL)                              |  |  |
| 横幅            | 178.8 mm                                                                                            |                 | 最低 +40° / -50°(LED)                               |  |  |
| 対角線           | 337.8 mm                                                                                            | ピクセル<br>ピッチ     | 0.2235 mm                                         |  |  |
| 最大解像度         | 1280 x 800                                                                                          | コントロール          | 輝度はキーボードショートカッ                                    |  |  |
| リフレッシュ<br>レート | 60 Hz                                                                                               |                 | トキーによって調整可能です<br>(詳細に関しては、『Dell                   |  |  |
| 動作角度          | 0(閉じた状態)~140°                                                                                       |                 | テクノロシカイド』を参照)                                     |  |  |
| 輝度            | 最低 225 通常 270 cd/m²                                                                                 | キーボード(バックライト付き) |                                                   |  |  |
|               | <ul> <li>(LED 5 ポイント平均)</li> <li>最低 180、通常 198 cd/m<sup>2</sup></li> <li>(CCFL 5 ポイント平均)</li> </ul> | キー数             | 86/103(米国およびカナダ)、<br>87/104(ヨーロッパ)、<br>90/107(日本) |  |  |
|               |                                                                                                    |                 |                                                   |  |  |

レイアウト **OWERTY / AZERTY /** 漢字

54

| カメラ         |                              | バッテリ              |                   |  |  |
|-------------|------------------------------|-------------------|-------------------|--|--|
| ピクセル        | <b>1.3/2.0</b> メガピクセル        | タイプ               | 6 セル/9 セル「スマート」   |  |  |
| ビデオ解像度      | 320 x 240 $\sim$ 1600 x 1200 |                   | リチワムイオン           |  |  |
|             | (30fps で 640 x 480)          | 長さ                | 50.39 mm (6/9 セル) |  |  |
| 対角可視角度      | 66°                          | 縦幅                | 26.3 mm (6 セル)    |  |  |
|             |                              |                   | 41.9 mm (9 セル)    |  |  |
| タッチパッド      |                              | 横幅                | 204.9 mm (6 セル)   |  |  |
| X/Y 位置解像度   | 240 cpi                      |                   | 259.3 mm(9 セル)    |  |  |
| (グラフィックス    |                              | 重量                | 0.33 kg(6 セル)     |  |  |
| テーブルモード)    |                              |                   | 0.48 kg (9 セル)    |  |  |
| <u>寸法</u> : |                              | 電圧                | 11.1 VDC          |  |  |
| 橫幅          | <b>61.9 mm</b> センサー<br>有効領域  | コンピュータの<br>電源がオフの | 4 時間              |  |  |
| 縦帕富         | 39.04 mm の長方形                | 場合の充電時間<br>(概算)   |                   |  |  |

| バッテリ          |                                               | AC アダプタ             |                                            |
|---------------|-----------------------------------------------|---------------------|--------------------------------------------|
| 動作時間          | バッテリ稼働時間は、稼働                                  | 入力周波数               | 50–60 Hz                                   |
|               | 条件により変わり、集中的に<br>電力を消費する状況では、                 | 出力電力                | 65 W または 90 W                              |
|               | 著しく短くなる可能性が<br>あります。(詳細に関して<br>は『Dell テクノロジガイ | 出力電流( <b>90 W</b> ) | 5.62 A<br>(最大 <b>4</b> 秒パルス)<br>4.62 A(連続) |
| 寿命(概算)        | ト』を参照)<br>300回(充電/放電)                         | 出力電流(65 W)          | 4.34 A<br>(最大 4 秒パルス)<br>3.34 A(連続稼動)      |
| <u>温度軋囲</u> ・ |                                               | 中权山中雨厅              |                                            |
| 動作時           | $0{\sim}35~^{\circ}\mathrm{C}$                | 正恰正力电圧              | 19.5 VDC                                   |
| 保管時           | $-40\sim 65\ ^{\circ}\mathrm{C}$              | <u> </u>            |                                            |
| コイン型電池        | CR-2032                                       | 65 W(E シリーズ)        |                                            |
|               |                                               | 縦幅                  | 16 mm                                      |
| AC アダプタ       |                                               | 横幅                  | 64 mm                                      |
| 入力電圧          | 100 $\sim$ 240 VAC                            | 奥行き                 | 127.0 mm                                   |
| 入力電流(最大)      | 1.5 A                                         |                     |                                            |

| <b>AC</b> アダプタ    |                        | 寸法                               |                                 |
|-------------------|------------------------|----------------------------------|---------------------------------|
| 重量<br>(ケーブルを除く)   | 0.29 kg                | 奥行き                              | 236.15 mm                       |
| 90 W(E シリーズ)      |                        | 重量( <b>6</b> セルバッテリ<br>装着の場合):次の |                                 |
| 縦幅                | 16 mm                  | 重量以下に構成可能                        | 2.2 kg                          |
| 横幅                | 70 mm                  | コンピュータ環境                         |                                 |
| 奥行き               | 147 mm                 | 温度範囲:                            |                                 |
| 重量                | 0.345 kg               | 動作時                              | $0\sim 35~^{\circ}\mathrm{C}$   |
| (ケーノルを际く)<br>温度範囲 |                        | 保管時                              | $-40\sim 65~^{\circ}\mathrm{C}$ |
| 動作時               | 0 $\sim$ 35 °C         | <u>相対湿度(最大)</u> :                |                                 |
| 保管時               | $-40\sim 65$ °C        | 動作時                              | 10~90%<br>(結露しないこと)             |
| 寸法                |                        | 保管時                              | $5\sim95~\%$                    |
| 縦幅                | 22.5 mm $\sim$ 37.2 mm |                                  | (結露しないこと)                       |
| 横幅                | 319.3 mm               |                                  |                                 |

#### コンピュータ環境

| 最大振動(ユーザー環境<br>ランダム振動スペクトラ                  | をシミュレートする<br>ムを使用した場合)                     |
|---------------------------------------------|--------------------------------------------|
| 動作時                                         | 0.66 GRMS                                  |
| 保管時                                         | 1.3 GRMS                                   |
| 最大衝撃(HDD のヘッド停止位置で 2 ミリ秒の<br>ハーフサインパルスで測定): |                                            |
| 動作時                                         | 110 G                                      |
| 保管時                                         | 163 G                                      |
| 高度(最大):                                     |                                            |
| 動作時                                         | $-15.2\sim$ 3,048 m                        |
| 保管時                                         | $-15.2 \sim$ 10,668 m                      |
| 気中汚染物質レベル                                   | ISA-S71.04-1985 で<br>規定されている G2<br>またはそれ以下 |

# 索引

## C

CDs、再生と作成 28

## D

DellConnect 44 Dell Diagnostics (診断) プログラム 37 Dell Factory Image Restore 38 Dell Support Center (デルサポートセンター) 34 Diagnostics (診断) チェックリスト 46 DVD、再生と作成 28

## E

E-メールアドレス テクニカルサポート用 45

#### ISP

インターネットサービスプロバイダ 10

#### W

Windows Vista<sup>®</sup> 再インストール 42 Windows Vista<sup>®</sup> 10 セットアップ 10 Windows の再インストール 38 Windows、再インストール 38 あ インターネット接続 10 エネルギー 節約 29

エネルギーの節約 29

索引

| オンランでのデルへのお問い合わせ 47 | 仕様 <b>50</b>         |
|---------------------|----------------------|
| か                   | 情報の検索方法 48           |
|                     | スタンドの設置 5            |
|                     | 製品                   |
| カスタマーサービス 44        | 情報と購入 45             |
| カスタマイズ              | 接続(する)               |
| エネルギー設定 29          | $\frac{1}{\sqrt{2}}$ |
| デスクトップ <b>28</b>    |                      |
| コンピュータスタンド 5        | ビットアック、作業を開始する則に 5   |
| コンピュータ、セットアップ 5     | ソノトワエアの機能 28         |
| コンピュータの機能 28        | 損傷、回避 5              |
|                     | t <del>c</del>       |
| 5                   | チップセット <b>51</b>     |
| サポートサイト             |                      |
| ワールドワイド 44          | 注义1月前 <b>43</b>      |
| サポートの E-メールアドレス 45  | 週刻、催保 <b>5</b>       |
| システムの復元 38          | 通風、確保 5              |
| システムメッセージ 35        | データ、バックアップ <b>29</b> |
|                     | ディスク                 |
| 山1915071 スーンの復几 40  | 使用 19                |

取り出す 19 ディスクドライブ サポートされているディスクサイズ 19 バックアップ テクニカルサポート 43 デバイスステータスライト 14 デルサポートサイト 49 雷源アダプタ サイズおよび重量 56.57 雷源タップ、使い方 6 雷源の問題、解決 31 ドライバおよびダウンロード 49 な

ネットワーク接続

#### 修復 30

## は

ハードウェアに関する トラブルシューティング 36 ハードウェアの問題 診断 37 作成 29 プロセッサ 50 保証期間中の返品 45

#### ŧ

メモリサポート 50 メモリのサポート 51

#### ち

有線のネットワーク ネットワークケーブル、接続する 8 構型および縦型のスタンドオプション 5

## 5

リソース、検索方法 48

索引

## わ ワイヤレスネットワーク接続 30

Printed in China. Printed on recycled paper.

www.dell.com | support.dell.com

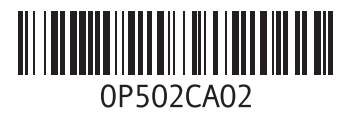